### วิธีการใช้งานเครื่อง PDS

### การเปิดเครื่อง

หากต้องการเปิดเครื่องให้กดที่ปุ่ม

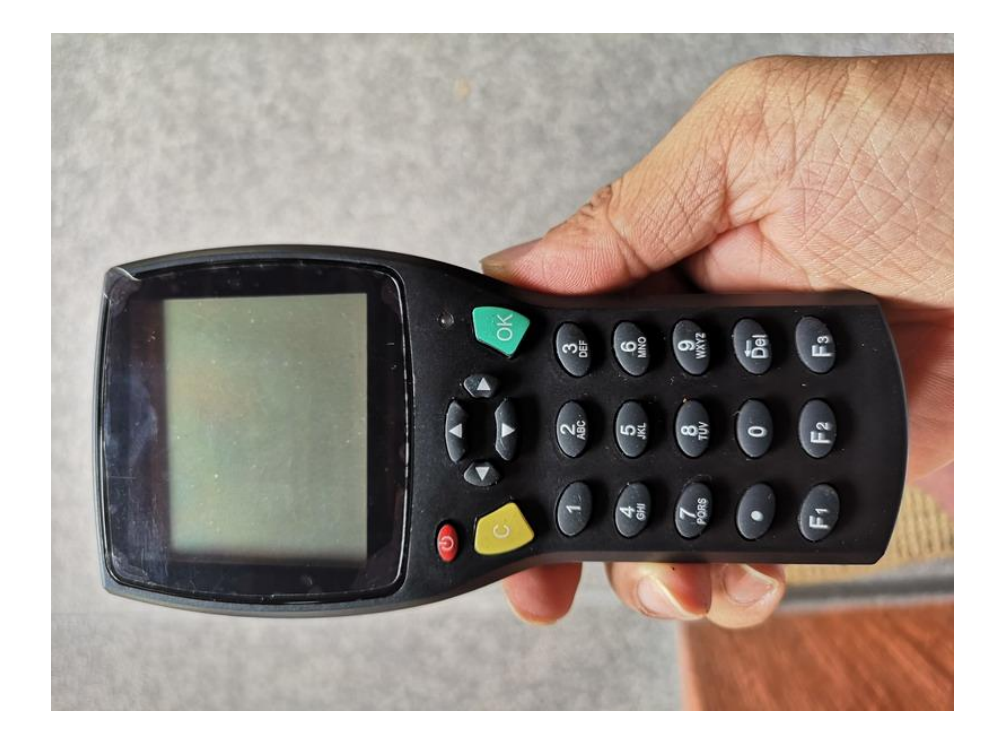

ให้รอจนกว่าหน้าจอจะแสดงเหมือนรูปด่นล่าง หากหน้าจอแสดงตามนี้ หมายความว่าเครื่องพร้อมทำงานแล้ว

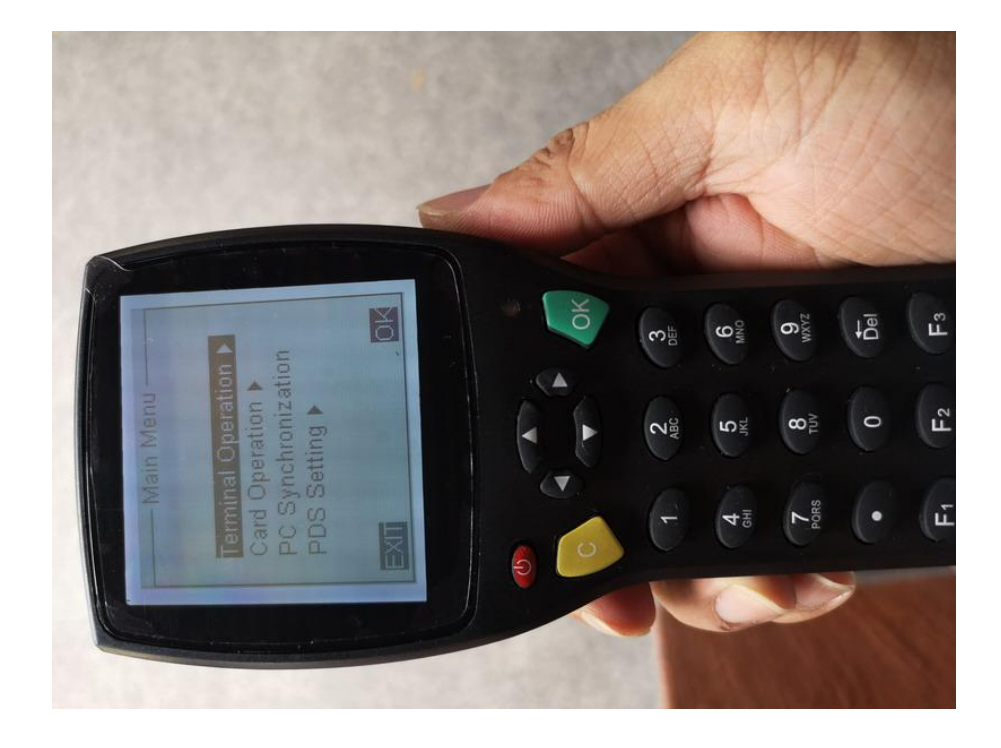

#### การตรวจสอบอุปกรณ์ก่อนการใช้งาน

เมื่อต้องการใช้งานต้องทำการตรวจสอบอุปกรณ์ก่อนการนำไปใช้งานว่าตัวเครื่องยังมีข้อมูลการตั้งค่าการใช้งาน ไว้ในเครื่องหรือไม่ ดังนี้

ปกติเปิดเครื่องมาระบบจะอยู่ที่เมนู "Terminal Operation" อยู่แล้ว ดังนั้นให้กดที่ปุ่ม

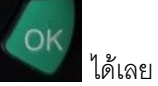

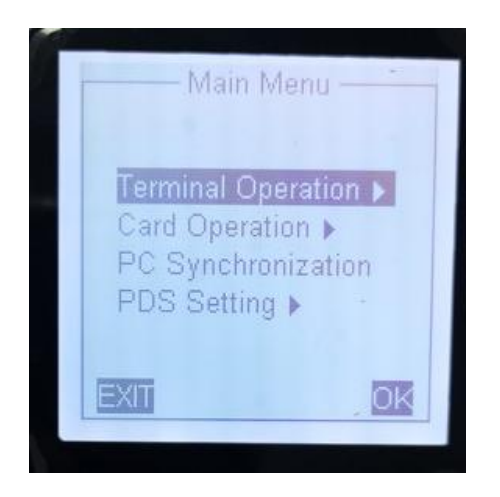

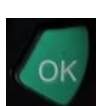

หลังจากนั้นกดปุ่มลูกศรลงล่างเลื่อนมาที่เมนู **"Installation"** แล้วกดปุ่ม

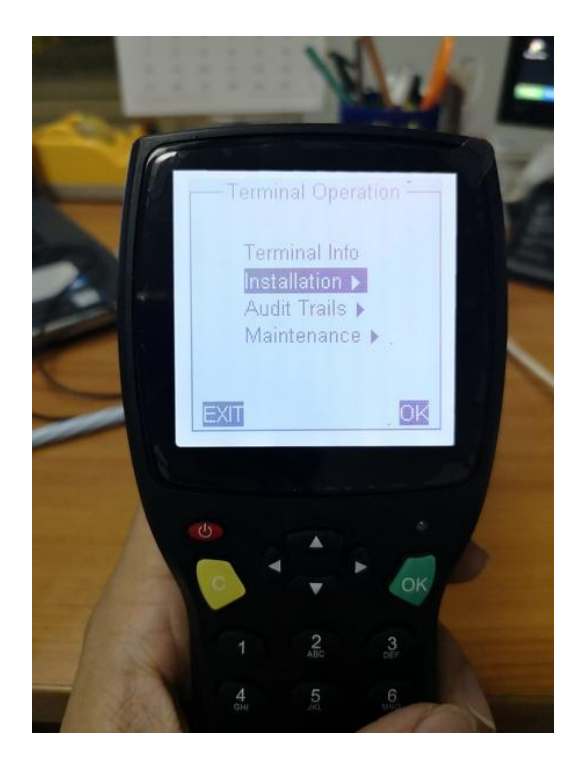

สังเกตุว่าหากหน้าจอขึ้นหมายเลขห้องพักลูกค้า แบบรูปด้านล่าง ก็แสดงว่า ค่าที่ตั้งไว้ยังอยู่ สามารถนำไปใช้งานได้เลย

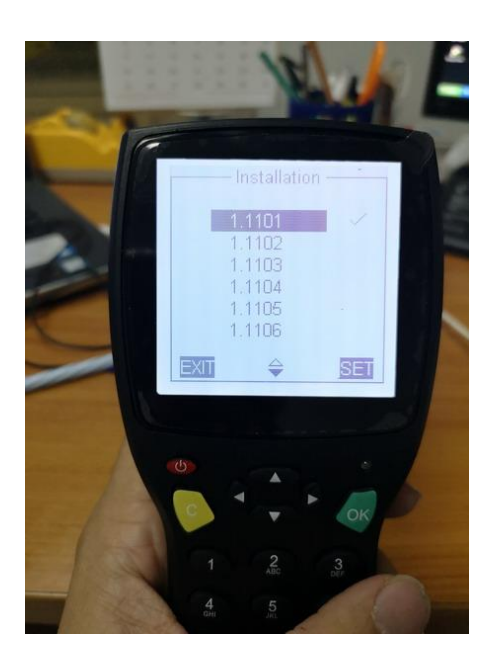

### การทำการ Syn ข้อมูลใหม่

หลังจากขั้นตอนข้างบน หากตรวจสอบแล้วไม่พบหมายเลขห้องพักลูกค้าแสดงว่า ค่าที่อยู่ในเครื่องได้หายไป จะต้องทำการ Syn กับเครื่องคอมพิวเตอร์ เพื่อตั้งค่าเครื่องใหม่

ให้ติดต่อไอที่ให้ดำเนินการติดตั้งใหม่ให้ เนื่องจากการดำเนินการจะเกี่ยวข้องกับฐานข้อมูลในระบบ

### วิธีการดึงข้อมูลการใช้งานกลอนประตู

นำเครื่อง PDS ไปที่หน้าห้องที่ต้องการจะเรียกดู (พาไปแต่ตัวเครื่อง PDS ตัวเดียว) และ ไม่จำเป็นที่จะต้องเปิดประตู

ได้เลย

ที่เมนู **"Terminal Operation"** ให้กดที่ปุ่ม

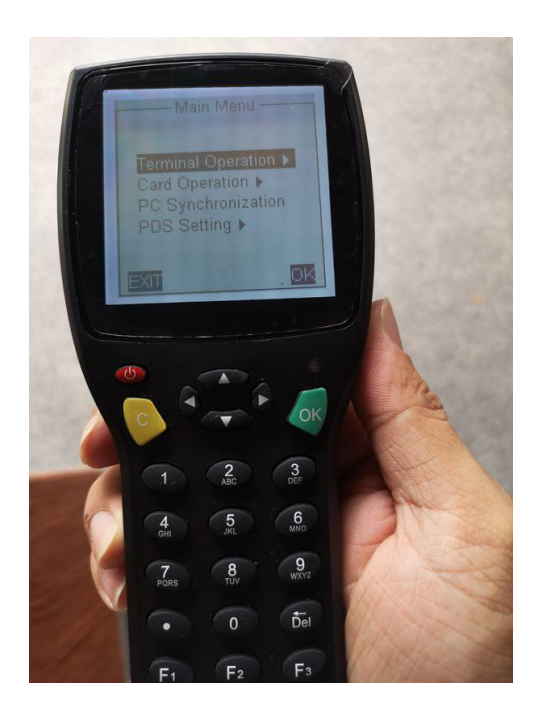

หลังจากนั้นกดปุ่มลูกศรลงล่างเลื่อนมาที่เมนู "Audit Trails" แล้วกดปุ่ม

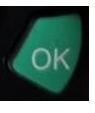

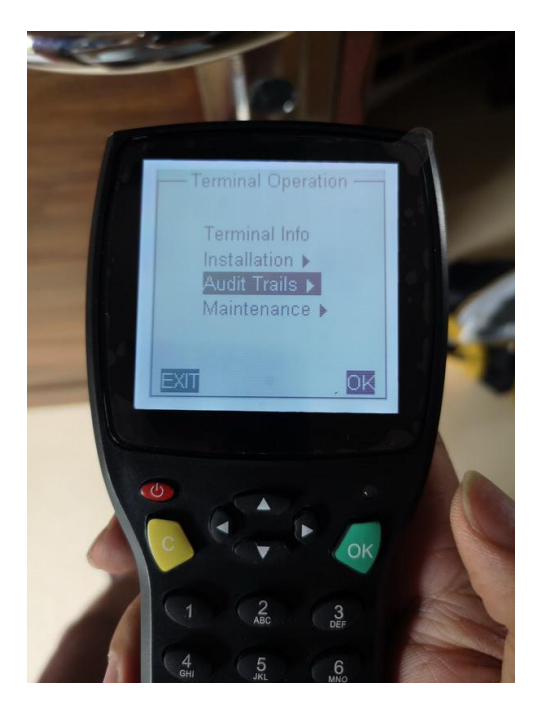

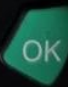

หลังจากนั้นก็จะขึ้นอยู่ที่เมนู **"Read via RF"** แล้วกดปุ่ม

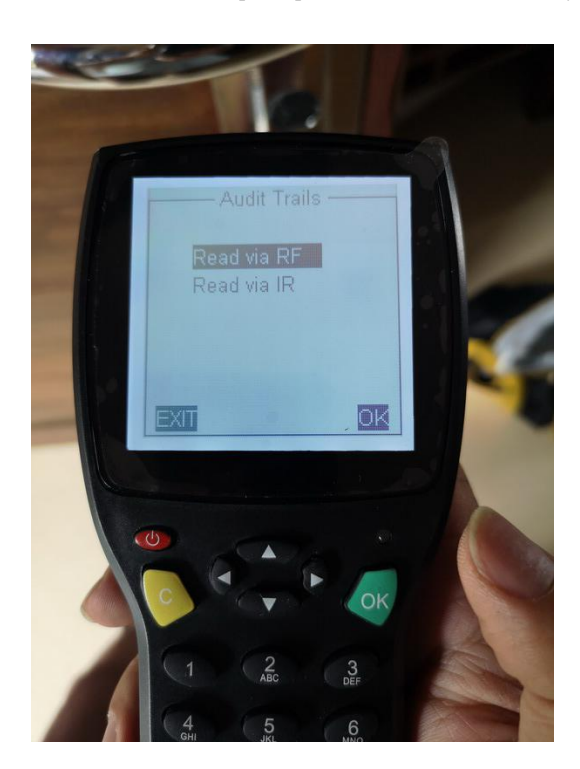

หลังจากนั้นหน้าจอจะขึ้นตามรูปด้านล่าง ให้เรานำเครื่อง PDS ไปจ่อที่หัวอ่านบัตร (กล่องสีดำ) ที่ตัวกลอนประตู

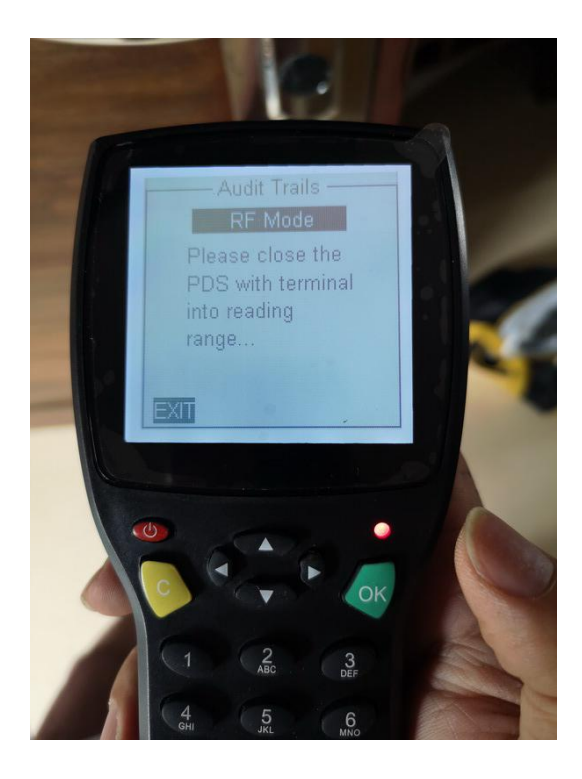

เมื่อจอแล้วที่ข้อความจะขึ้นหน้าจอว่า "Reading Please Wait 30S" ให้เรารอ ตัวเครื่องกำลังดึงข้อมูลอยู่ ให้สังเกตุไฟที่ ตัวกลอนประตู จะขึ้นเป็นสีฟ้า กระพริบ

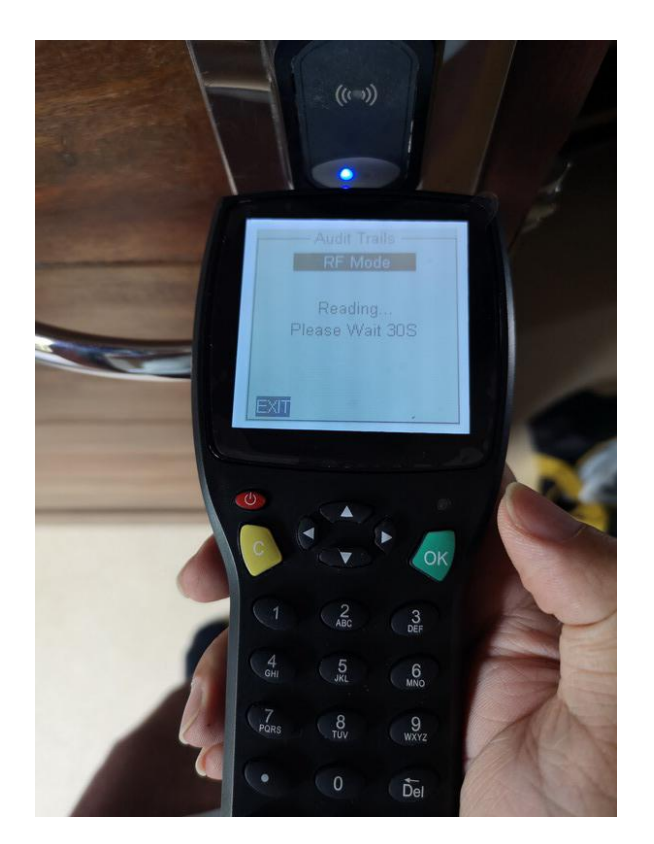

ระยะเวลาในการดึงข้อมูล จะช้า จะเร็ว ขึ้นอยู่กับข้อมูลที่อยู่ในตัวกลอน หากมีข้อมูลเก็บไว้เยอะก็จะดึงช้าหน่อย

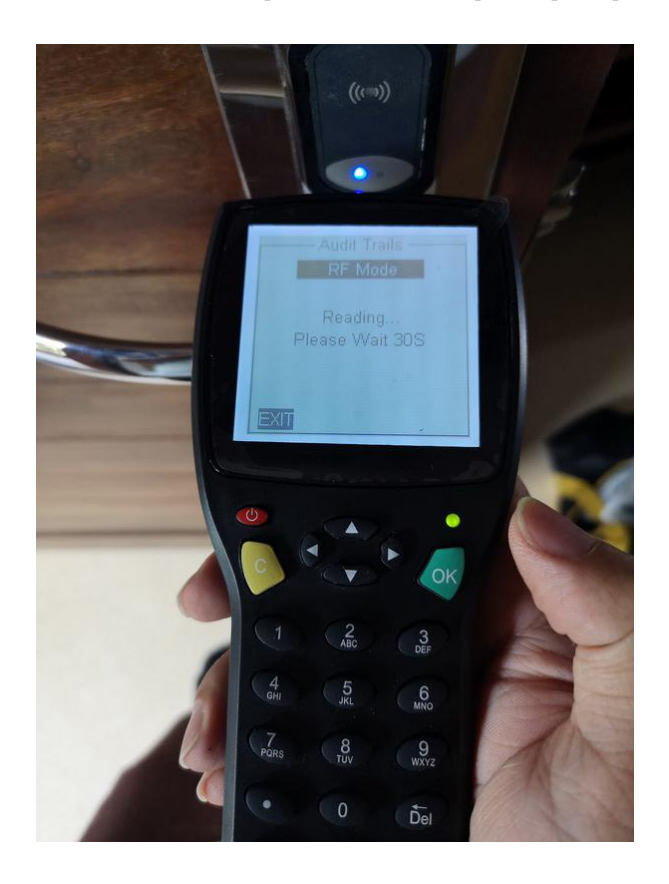

เมื่อดึงเสร็จแล้วที่หน้าจอจะขึ้นข้อความว่า "Successful Total xxx Records"

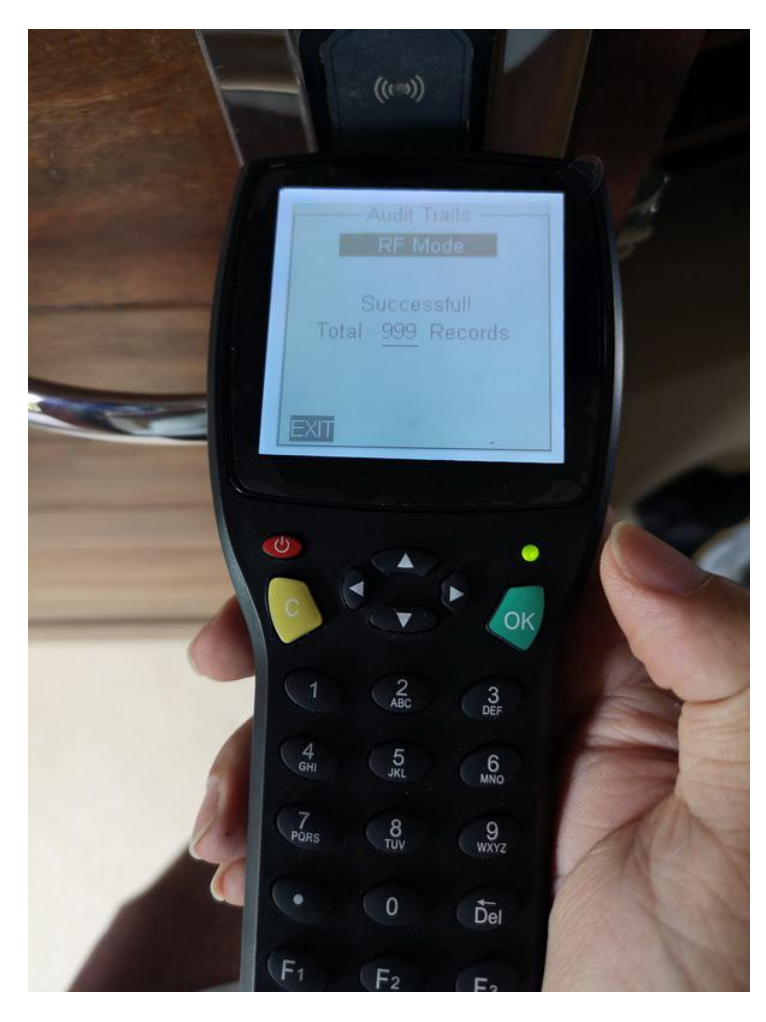

\*หมายเหตุ\* xxx คือจำนวนข้อมูลที่มีการดึงออกมาจากในตัวกลอนประตู

เพียงเท่านี้ก็สามารถดึงข้อมูลการใช้งานจากตัวกลอนประตู เข้ามาเก็บไว้ในเครื่อง PDS เสร็จเรียบร้อยแล้ว ห้ามปิดเครื่อง ให้นำเครื่อง PDS ไปที่เครื่องคอมพิวเตอร์ หลังจากนั้นเสียบสาย usb เข้าเครื่องคอมพิวเตอร์ ส่วนอีกฝั่งเสียบที่เครื่อง PDS

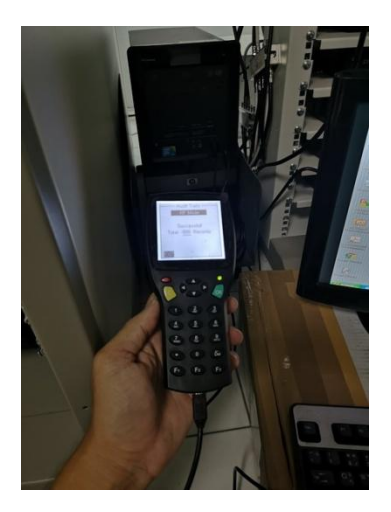

หลังจากนั้นที่หน้าจอให้ออกมาสู่หน้าเมนูหลัก

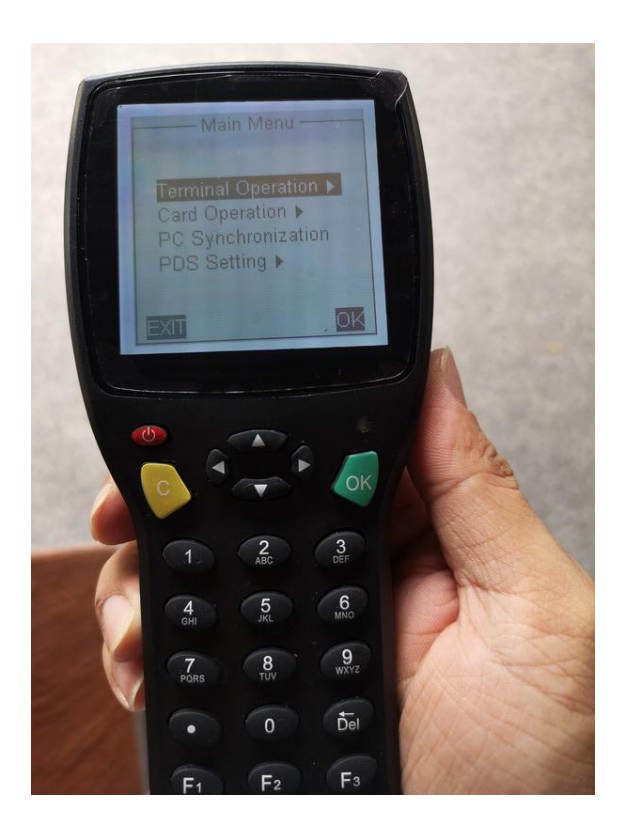

หลังจากนั้นให้เลื่อนลูกศรลงมาที่เมนู **"PC Synchonization"** แล้วกดปุ่ม

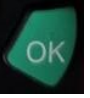

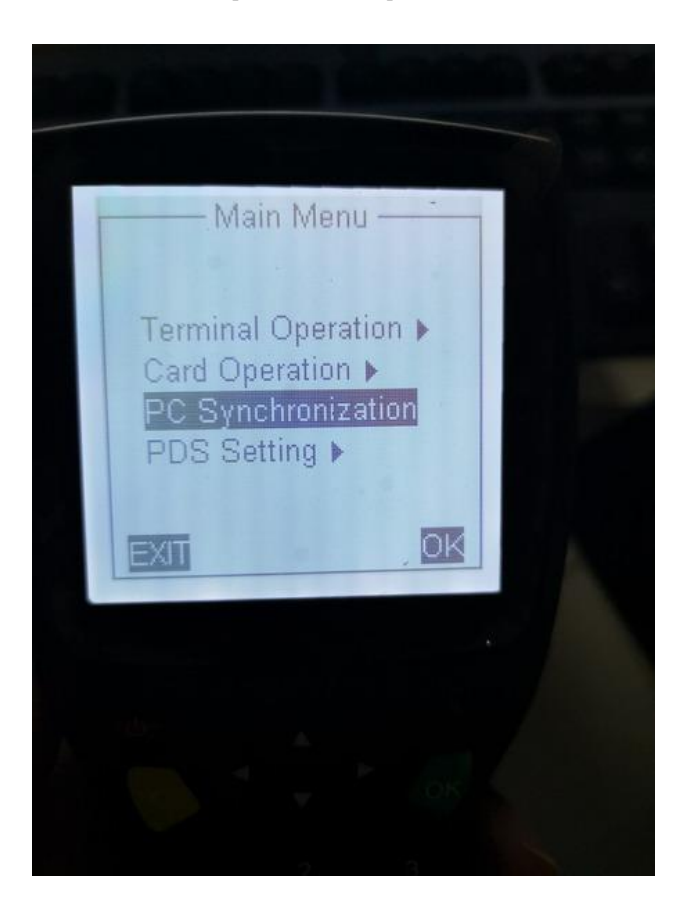

รอจนกว่าหน้าจอจะขึ้นคำว่า "Connect to PC successful"

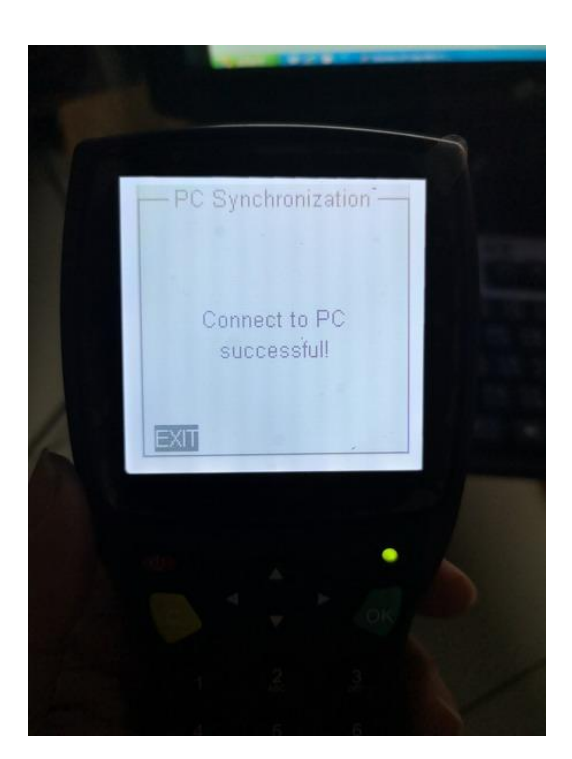

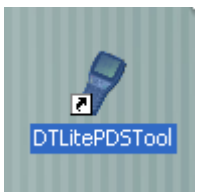

หลังจากนั้นที่หน้าจอเครื่องคอมพิวเตอร์ ให้เปิดโปรแกรมไอคอน

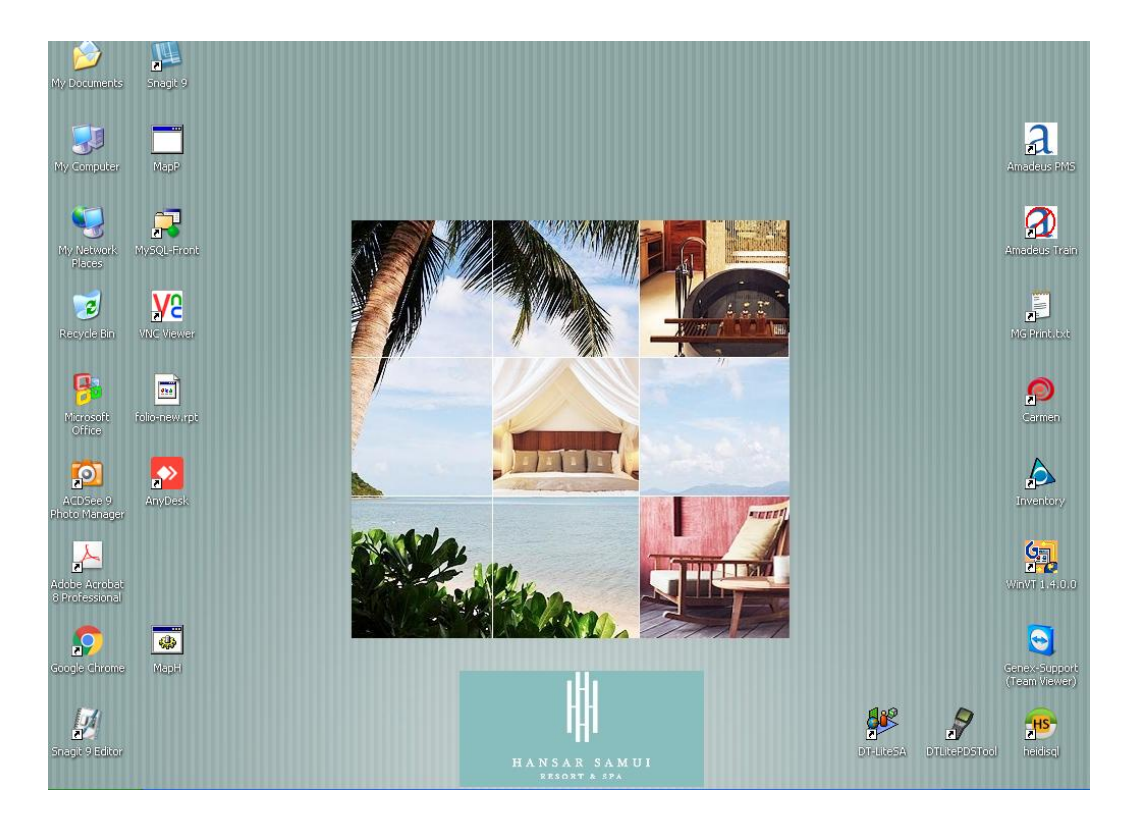

หลังจากนั้นระบบจะเข้าสู่โปรแกรมตามรูปด้านล่าง

| Startec DT Lite PDS Tool ¥1.21 R151215 |                       |               |              |      |
|----------------------------------------|-----------------------|---------------|--------------|------|
| Login Rooms Upload                     | Lock Setting PDS Info | Download Find | Print Export | Exit |
|                                        |                       |               |              |      |
|                                        |                       |               |              |      |
|                                        |                       |               |              |      |
|                                        |                       |               |              |      |
|                                        |                       |               |              |      |
|                                        |                       |               |              |      |
|                                        |                       |               |              |      |
|                                        |                       |               |              |      |
|                                        |                       |               |              |      |
|                                        |                       |               |              |      |
|                                        |                       |               |              |      |
|                                        |                       |               |              |      |
|                                        |                       |               |              |      |
|                                        |                       |               |              | ]    |
| Local Time 13:08:52 4/7/2562           |                       |               |              | .;   |

## หลังจากนั้นให้นำบัตร Authorization ไปตั้งบนตัวอ่านบัตร

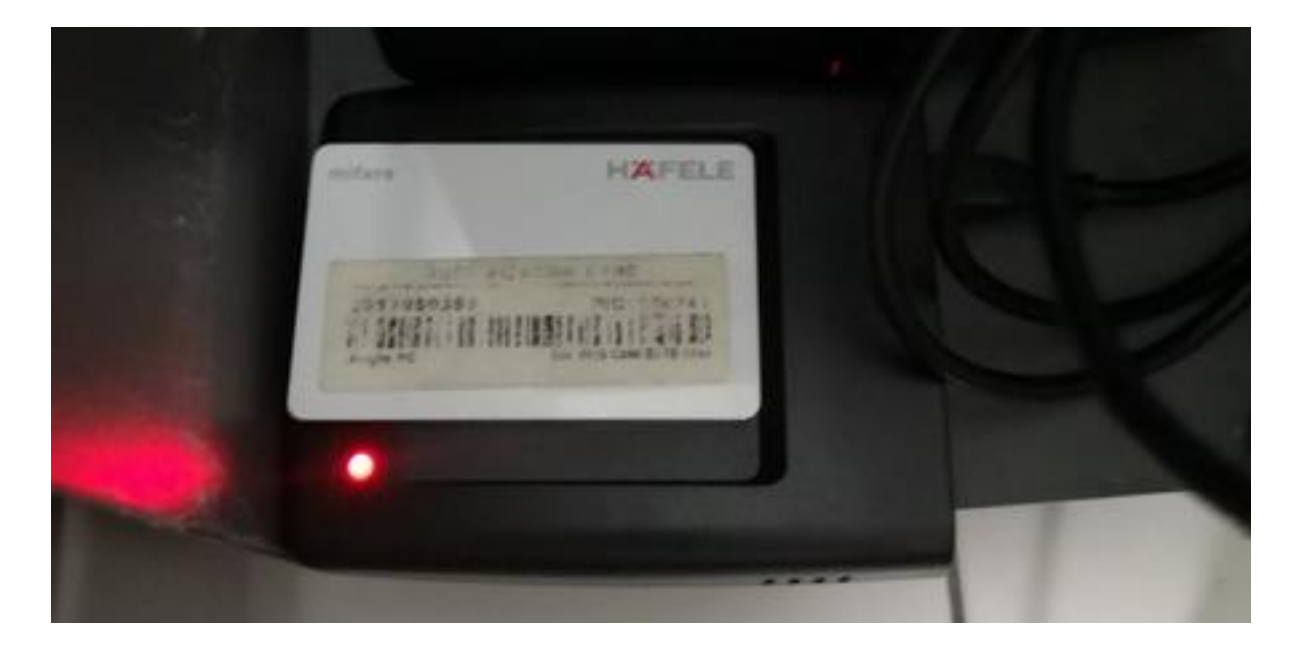

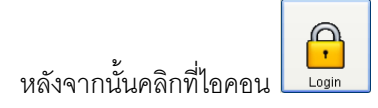

| Login Rooms Upload Lock Setting PDS Info |
|------------------------------------------|
|                                          |
|                                          |
|                                          |
|                                          |
|                                          |
|                                          |
|                                          |
|                                          |
|                                          |
|                                          |
|                                          |
|                                          |
|                                          |
|                                          |
|                                          |
|                                          |
|                                          |
|                                          |
|                                          |
|                                          |
|                                          |
|                                          |
| Local Time 13:08:52 4/7/2562             |

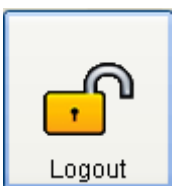

สังเกตุว่าเมื่อเข้าสู่ระบบผ่านรูปกุญแจจะเปลี่ยนเป็น Logo

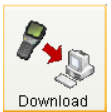

หลังจากนั้นทำการดึงข้อมูลจากเครื่อง PDS เข้าสู่คอมพิวเตอร์ โดยคลิกที่ไอคอน

| Startec DT Lite PDS Tool ¥1.21 R1512  | 215                          |                  |                 |
|---------------------------------------|------------------------------|------------------|-----------------|
|                                       |                              |                  |                 |
| - P   🛏                               | 7 K B - 7                    | N 🗸 🖌 🚺 🖉        |                 |
| Logout Rooms                          | Upload Lock Setting PDS Info | Download Find Pr | int Export Exit |
|                                       |                              |                  |                 |
|                                       |                              |                  |                 |
|                                       |                              |                  |                 |
|                                       |                              |                  |                 |
|                                       |                              |                  |                 |
|                                       |                              |                  |                 |
|                                       |                              |                  |                 |
|                                       |                              |                  |                 |
|                                       |                              |                  |                 |
|                                       |                              |                  |                 |
|                                       |                              |                  |                 |
|                                       |                              |                  |                 |
|                                       |                              |                  |                 |
|                                       |                              |                  |                 |
|                                       |                              |                  |                 |
|                                       |                              |                  |                 |
| Local Time   13:09:36   4/7/2562   Pi | roject Code 020741-00        |                  | .::             |

หลังจากนั้นให้รอจนกว่าข้อมูลการใช้งานจะขึ้น ดังรูป (อาจจะใช้เวลานานในการดึงข้อมูล หากมีข้อมูลเยอะ)

| tartec D | T Lite P | 2D5 Tool ¥1.21 R1 | 151215       |                           |                     |                 |             |
|----------|----------|-------------------|--------------|---------------------------|---------------------|-----------------|-------------|
| Openi    | ng Recc  | Rooms             | Upload       | Lock Setting              | DS Info             | Find Print      | Export Exit |
|          | No       | BuildingNo        | RoomNo       | UID                       | Date/Time           | Open Type       | Remark      |
| <b>F</b> | 1        | 1                 | 1217         | 00000000000000000         | 2019-05-12 18:12:00 | Internal Open   |             |
|          | 2        | 1                 | 1217         | 0000000000000000          | 2019-05-12 18:12:00 | Internal Open   |             |
|          | 3        | 1                 | 1217         | 000000000000000           | 2019-05-12 18:24:00 | Internal Open   |             |
|          | 4        | 1                 | 1217         | 0000000000000000          | 2019-05-12 18:24:00 | Internal Open   |             |
|          | 5        | 1                 | 1217         | 2ABF4A9C0000000           | 2019-05-12 18:53:00 | Master Key      |             |
|          | 6        | 1                 | 1217         | 0000000000000000          | 2019-05-12 18:54:00 | Internal Open   |             |
|          | 7        | 1                 | 1217         | 1E1EBA6F0000000           | 2019-05-13 01:19:00 | Guest Key       |             |
|          | 8        | 1                 | 1217         | 0000000000000000          | 2019-05-13 01:19:00 | Internal Open   |             |
|          | 9        | 1                 | 1217         | 000000000000000           | 2019-05-13 10:04:00 | Internal Open   |             |
|          | 10       | 1                 | 1217         | 000000000000000           | 2019-05-13 10:04:00 | Internal Open   |             |
|          | 11       | 1                 | 1217         | EE1C1D6F0000000           | 2019-05-13 11:19:00 | Floor Key       |             |
|          | 12       | 1                 | 1217         | 000000000000000           | 2019-05-13 11:25:00 | Internal Open 💻 |             |
|          | 13       | 1                 | 1217         | 0000000000000000          | 2019-05-13 12:34:00 | Internal Open   |             |
|          | 14       | 1                 | 1217         | 000000000000000           | 2019-05-13 12:34:00 | Internal Open   |             |
|          | 15       | 1                 | 1217         | 1E1EBA6F0000000           | 2019-05-13 14:06:00 | Guest Key       |             |
|          | 16       | 1                 | 1217         | 000000000000000           | 2019-05-13 14:06:00 | Internal Open   |             |
|          | 17       | 1                 | 1217         | 000000000000000           | 2019-05-13 18:17:00 | Internal Open   |             |
|          | 18       | 1                 | 1217         | 000000000000000           | 2019-05-13 18:20:00 | Internal Open   | ×           |
| Local Ti | me   13  | 13:35 4/7/2562    | Project Code | e 020741-00 Total Records | 1011                |                 |             |

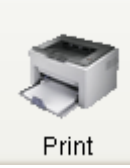

# หลังจากข้อมูลขึ้นมาแล้วนั้น เราสามารถกดที่ไอคอน

เพื่อสั่งพิมพ์ออกทางเครื่องพิมพ์ได้

| L | ogout | Rooms      | Upload | Lock Setting     | PDS Info            | Find Print    | nt Export |
|---|-------|------------|--------|------------------|---------------------|---------------|-----------|
|   | No    | BuildingNo | RoomNo | UID              | Date/Time           | Open Type     | Remark    |
|   | 1     | 1          | 1217   | 000000000000000  | 2019-05-12 18:12:00 | Internal Open |           |
|   | 2     | 1          | 1217   | 0000000000000000 | 2019-05-12 18:12:00 | Internal Open |           |
|   | 3     | 1          | 1217   | 0000000000000000 | 2019-05-12 18:24:00 | Internal Open |           |
|   | 4     | 1          | 1217   | 0000000000000000 | 2019-05-12 18:24:00 | Internal Open |           |
|   | 5     | 1          | 1217   | 2ABF4A9C00000000 | 2019-05-12 18:53:00 | Master Key    |           |
|   | 6     | 1          | 1217   | 0000000000000000 | 2019-05-12 18:54:00 | Internal Open |           |
|   | 7     | 1          | 1217   | 1E1EBA6F00000000 | 2019-05-13 01:19:00 | Guest Key     |           |
|   | 8     | 1          | 1217   | 0000000000000000 | 2019-05-13 01:19:00 | Internal Open |           |
|   | 9     | 1          | 1217   | 0000000000000000 | 2019-05-13 10:04:00 | Internal Open |           |
|   | 10    | 1          | 1217   | 000000000000000  | 2019-05-13 10:04:00 | Internal Open |           |
|   | 11    | 1          | 1217   | EE1C1D6F00000000 | 2019-05-13 11:19:00 | Floor Key     |           |
|   | 12    | 1          | 1217   | 0000000000000000 | 2019-05-13 11:25:00 | Internal Open |           |
|   | 13    | 1          | 1217   | 0000000000000000 | 2019-05-13 12:34:00 | Internal Open |           |
|   | 14    | 1          | 1217   | 0000000000000000 | 2019-05-13 12:34:00 | Internal Open |           |
|   | 15    | 1          | 1217   | 1E1EBA6F00000000 | 2019-05-13 14:06:00 | Guest Key     |           |
|   | 16    | 1          | 1217   | 0000000000000000 | 2019-05-13 14:06:00 | Internal Open |           |
|   | 17    | 1          | 1217   | 0000000000000000 | 2019-05-13 18:17:00 | Internal Open |           |
|   | 18    | 1          | 1217   | 0000000000000000 | 2019-05-13 18:20:00 | Internal Onen |           |

### การใช้เครื่อง PDS ในการอ่านบัตร

หากต้องการทราบว่าบัตรที่เราถืออยู่นั้นถูกโปรแกรมเป็นบัตรอะไร เราสามารถใช้เครื่อง PDS ในการอ่านบัตรได้ ดังนี้

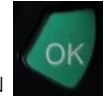

ให้เลื่อนลงมาที่เมนู **"Card Operation"** แล้วกดปุ่ม

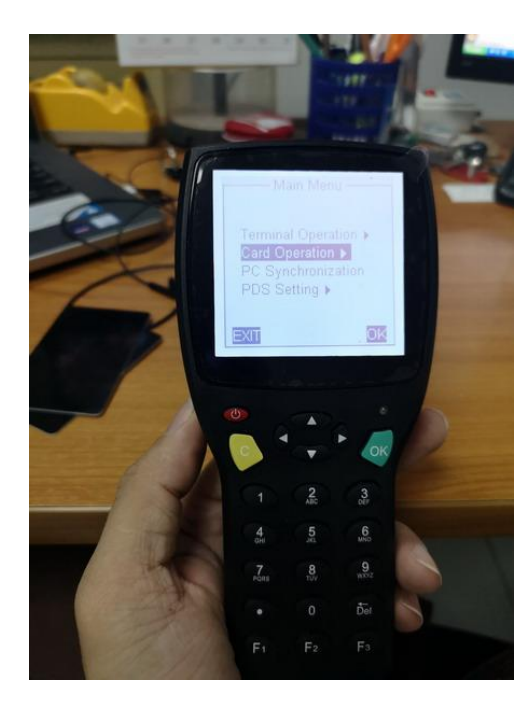

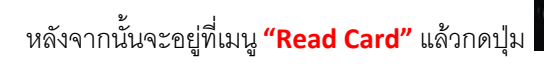

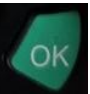

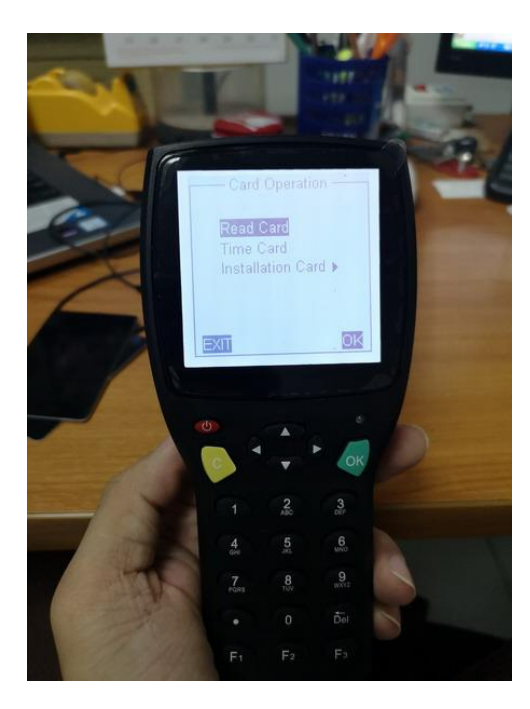

หลังจากนั้นที่หน้าจอก็จะขึ้นข้อความตามรูปด้านล่าง

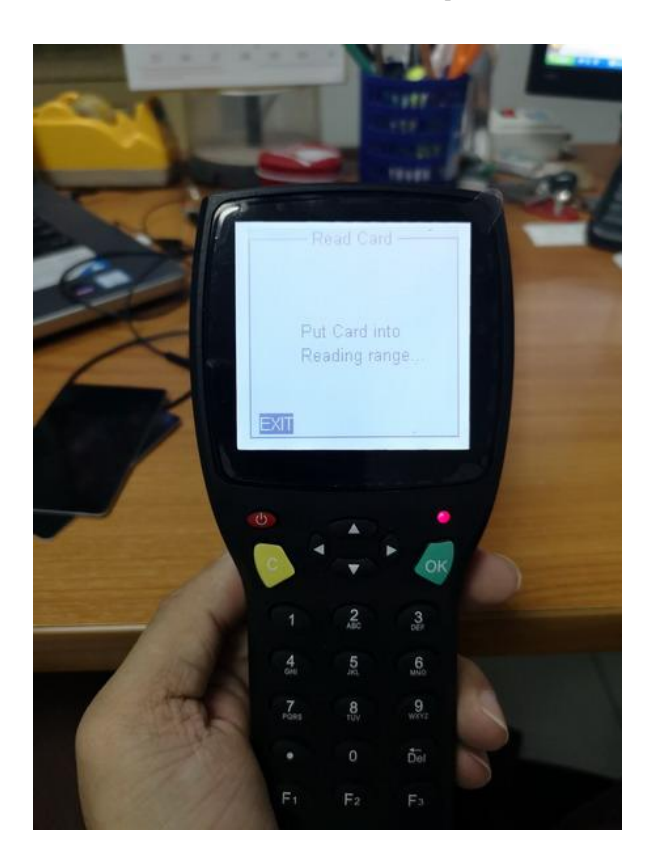

ให้นำบัตรที่ต้องการจะเรียกดู มาแปะที่ด้านบนของเครื่อง PDS

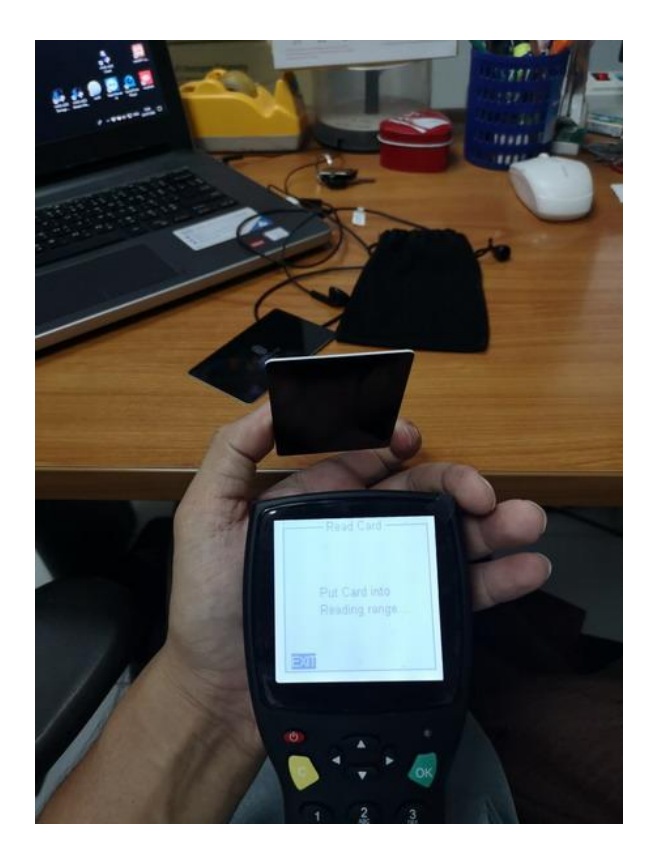

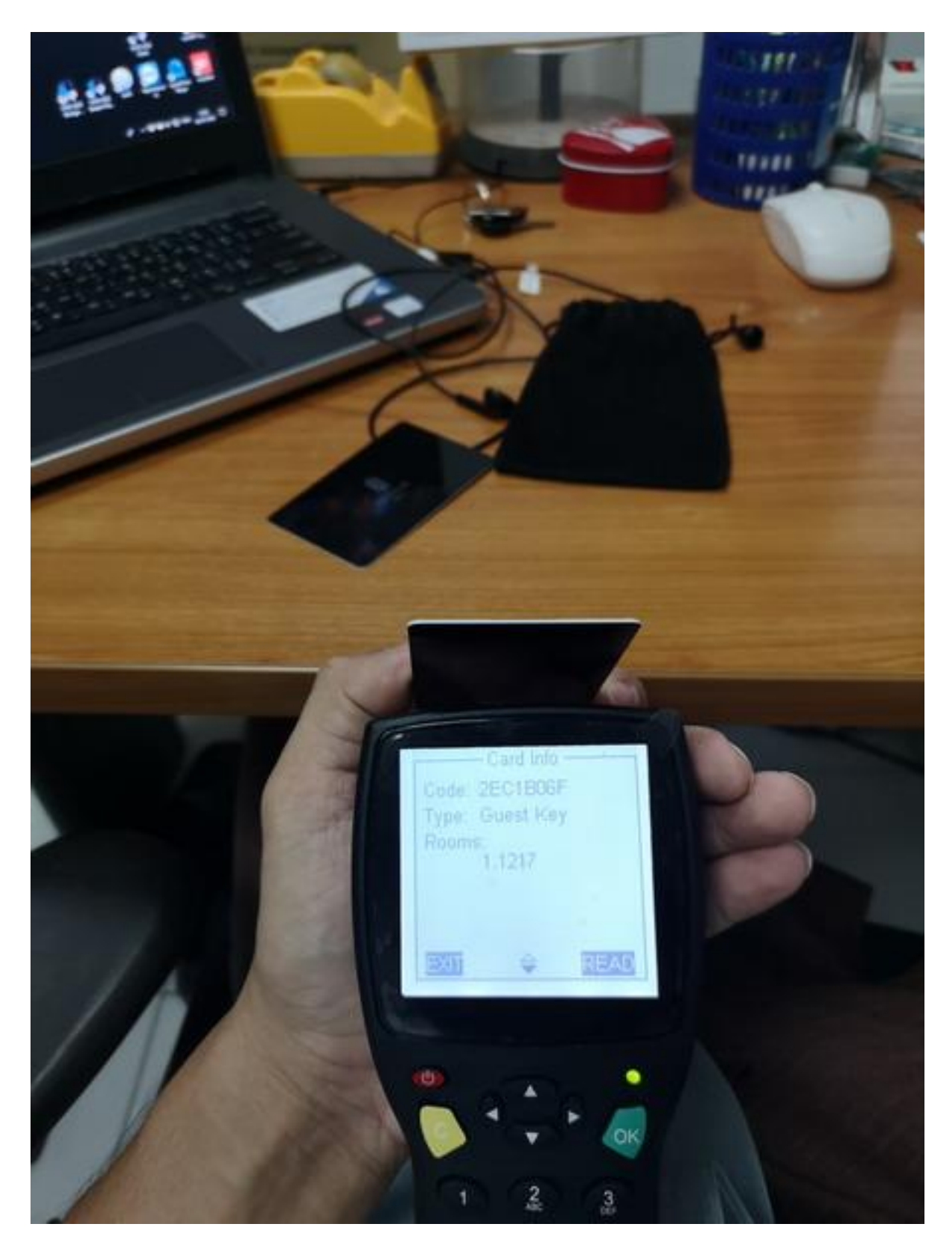

เพียงเท่านี้เราก็สามารถเรียกดูได้แล้วว่าบัตรนั้น เป็นบัตรอะไร

### วิธีการออกบัตร Install Card จากตัวเครื่อง PDS

เครื่อง PDS จะมีคุณสมบัตรในการออกบัตร Install Card เพื่อนำไปโปรแกรมตัวกลอนประตูได้ โดยมีวิธี ดังนี้

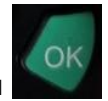

ให้เลื่อนลงมาที่เมนู **"Card Operation"** แล้วกดปุ่ม

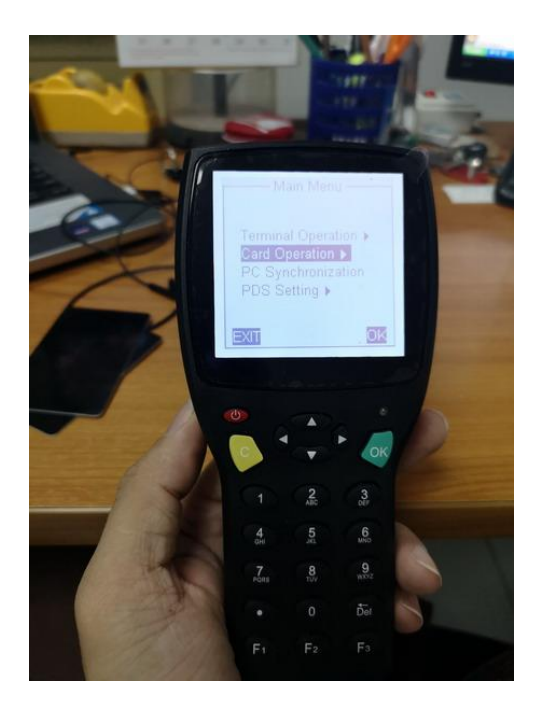

หลังจากนั้นให้เลื่อนลูกศรลงมาที่เมนู **"Installation Card"** แล้วกดปุ่ม

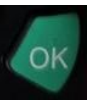

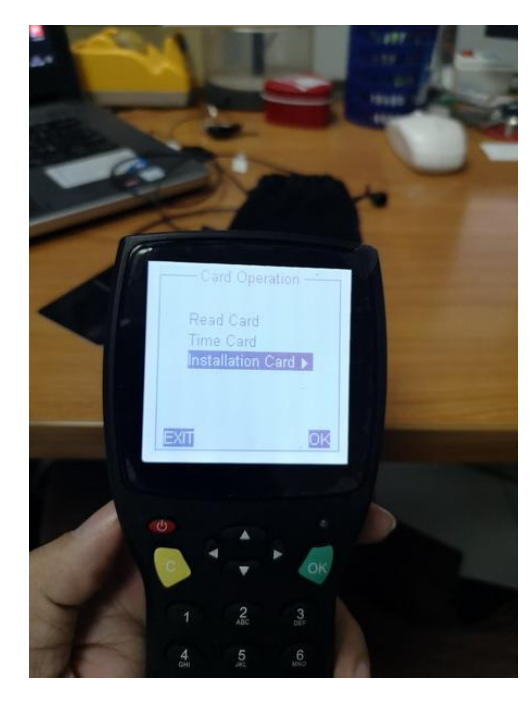

หลังจากนั้นที่หน้าจอก็จะขึ้นหมายเลขห้อง ให้เราเลื่อนมาที่ห้องที่เราต้องการจะโปรแกรมกลอนประตูนั้นๆ เมื่อตรงห้อง

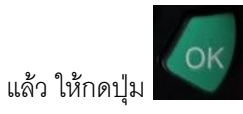

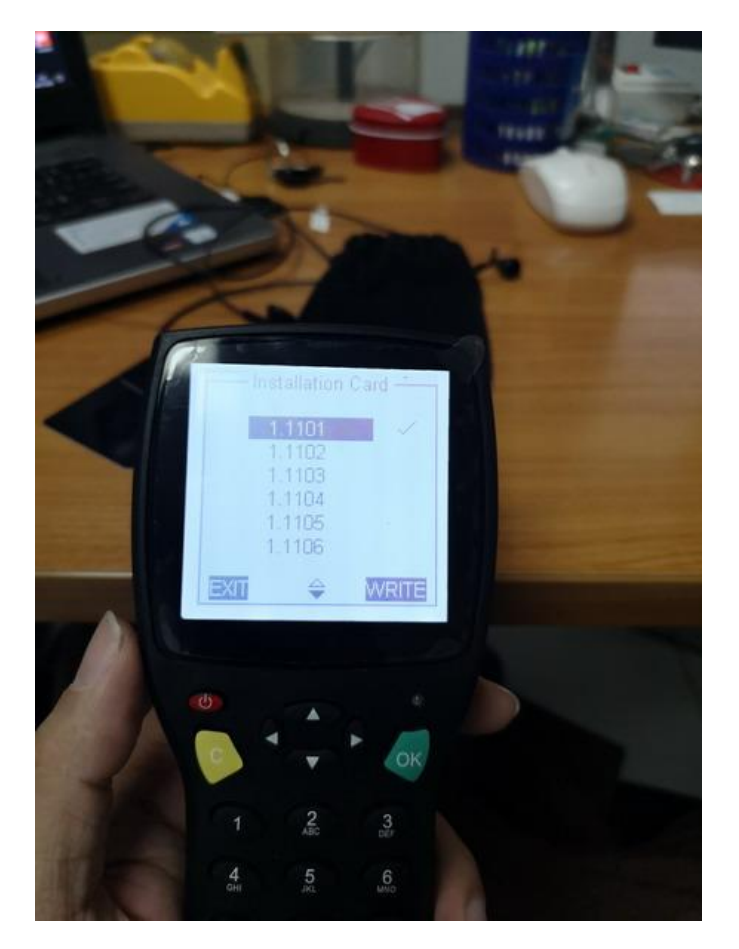

หลังจากนั้นที่หน้าจอจะขึ้นข้อความตามรูปด้านล่าง

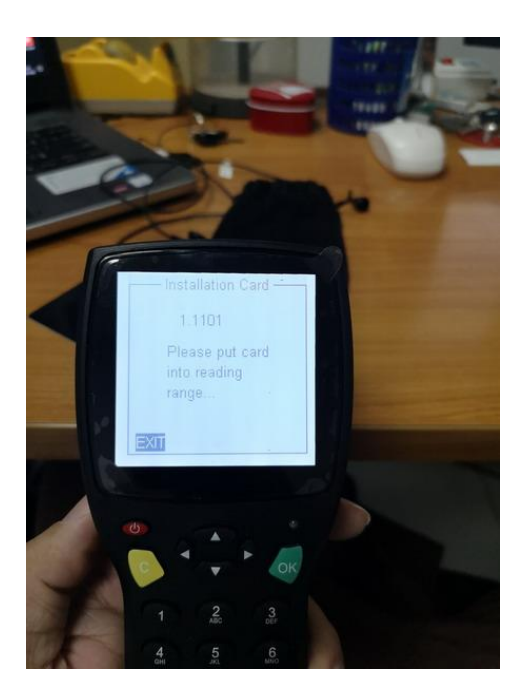

Image: Constrained image: Constrained im

ให้นำบัตรที่ต้องการจะออก มาแปะที่ด้านบนของเครื่อง PDS

เมื่อเราใช้เมนู **"Read Card"** อ่านบัตรนั้นจะพบว่า บัตรได้กลายเป็นบัตร Install เรียบร้อย

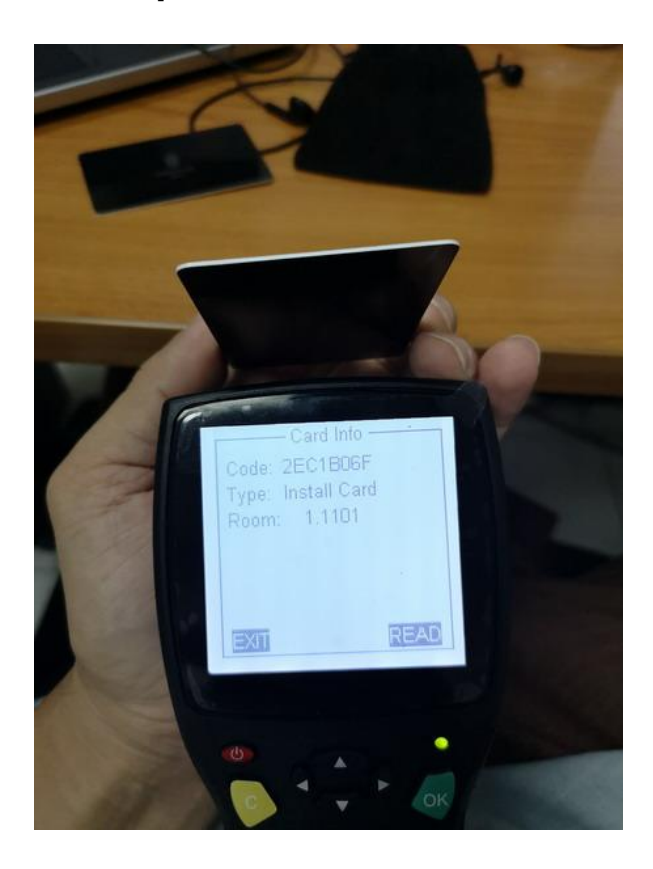

### วิธีการออกบัตร Time Card จากตัวเครื่อง PDS

เครื่อง PDS จะมีคุณสมบัติในการออกบัตร Time Card เพื่อนำไปอัพเดทเวลาในตัวกลอนประตูได้ โดยมีวิธี ดังนี้

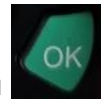

ให้เลื่อนลงมาที่เมนู "Card Operation" แล้วกดปุ่ม

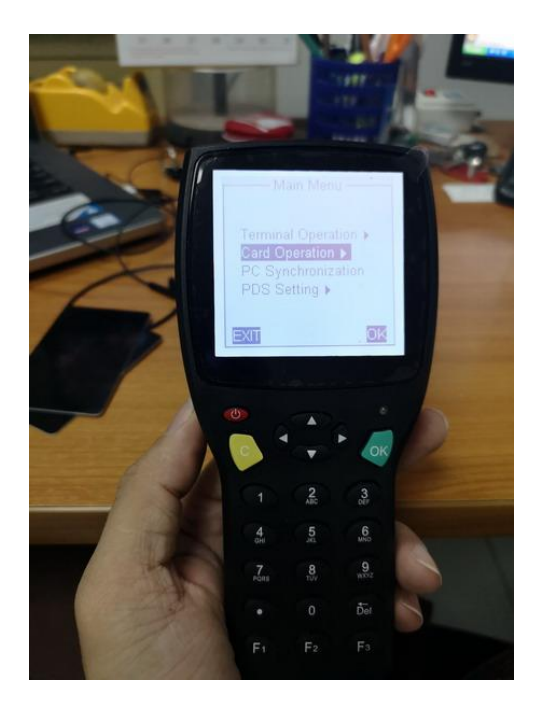

หลังจากนั้นให้เลื่อนลูกศรลงมาที่เมนู **"Time Card"** แล้วกดปุ่ม

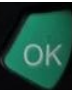

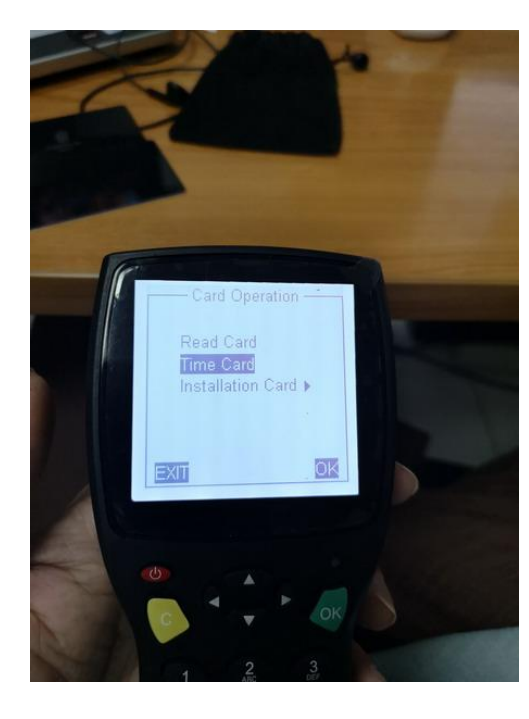

เมื่อหน้าจอขึ้นตามรูปด้านล่าง ให้กดปุ่ม

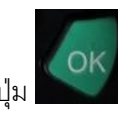

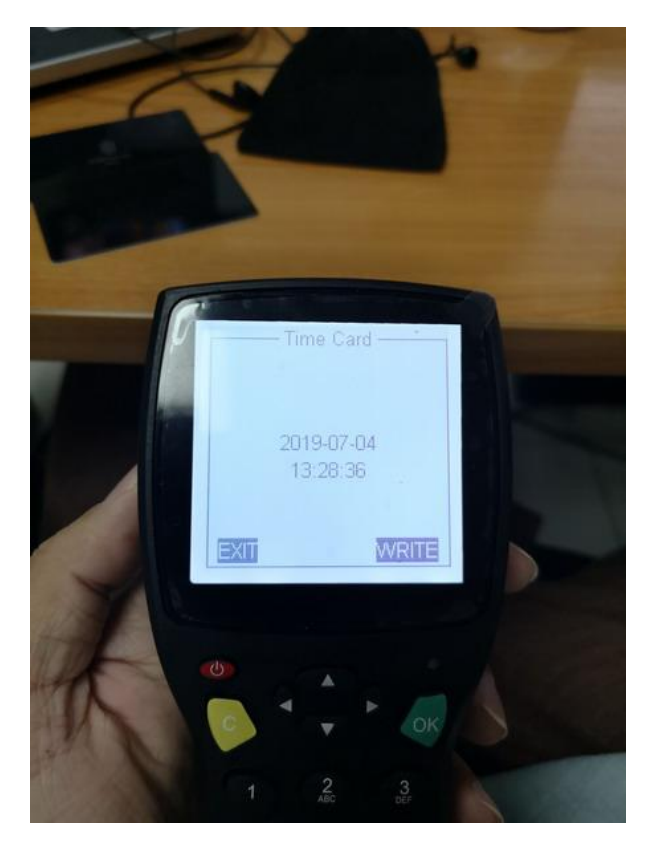

หลังจากนั้นที่หน้าจอจะขึ้นข้อความตามรูปด้านล่าง

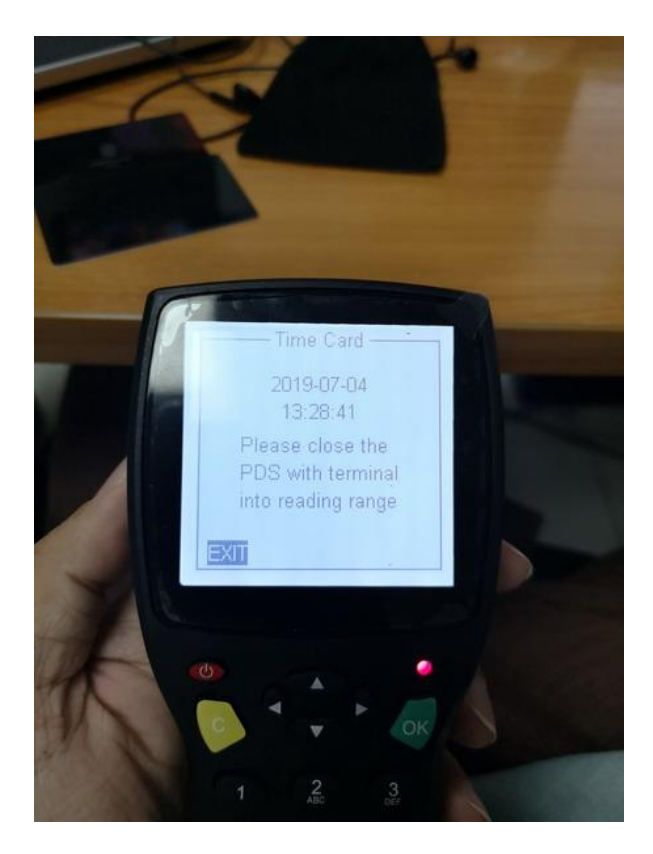

Transmission Card issue Card issue Card

ให้นำบัตรที่ต้องการจะออก มาแปะที่ด้านบนของเครื่อง PDS

เมื่อเราใช้เมนู **"Read Card"** อ่านบัตรนั้นจะพบว่า บัตรได้กลายเป็นบัตร Time เรียบร้อย

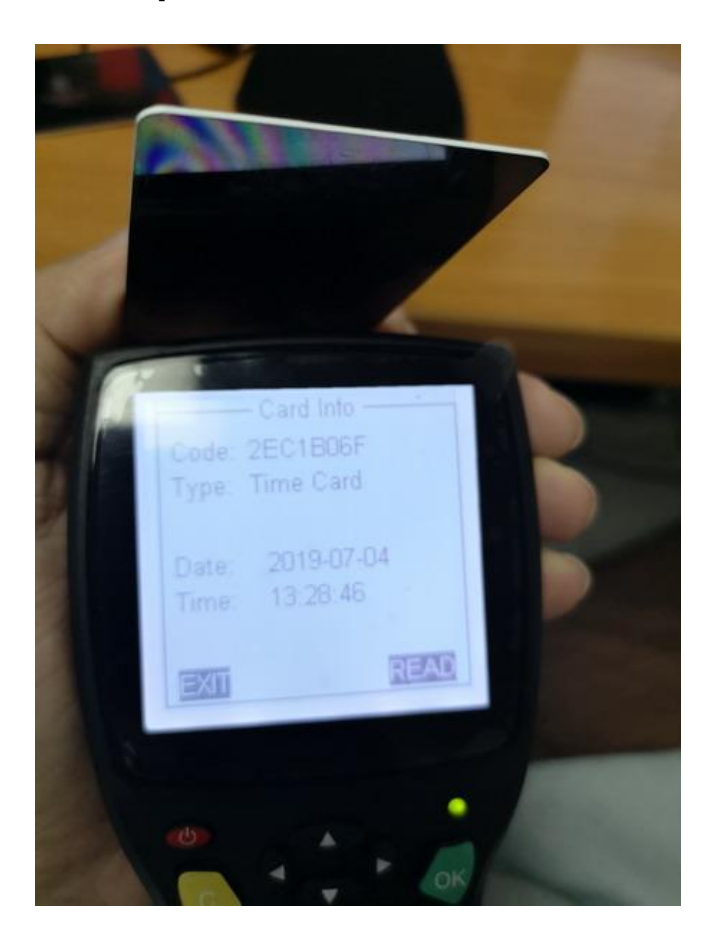